## 流れ藻モニタ操作方法

Ver.1:2021/01/05

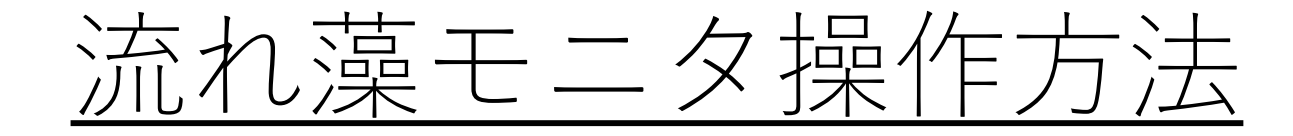

流れ藻モニタは気候変動観測衛星「しきさい」(GCOM-C)搭載光学センサ「多波長光学放射計」(SGLI)で観測された日本 周辺域における流れ藻指数(FAI:Floating Algae Index)と大気上端輝度の3バンド合成画像(RGB)を公開しています。

当資料では、流れ藻モニタ(1. <u>Viewer</u>、2. <u>List</u>、3. <u>Calendar</u>)の操作方法を記載しております。

■Webページ概要

- 1. Viewer :日ごとに詳細表示(マップの拡大表示・位置移動等の操作が可能)
- 2. List :月ごとに画像を一覧表示。(観測状況の確認用)
- 3. <u>Calendar</u>: 拡大画像表示。地域ごとに1ヶ月分の画像を一覧表示。
- ■操作手順:赤枠に①からの連番で示しております。
  ※複数の方法がある場合は、①-1、①-2のように記載

■その他:緑枠にページを見る際に必要な情報を記載しております。

1. 流れ藻モニタ Viewer 操<u>作方法①</u>

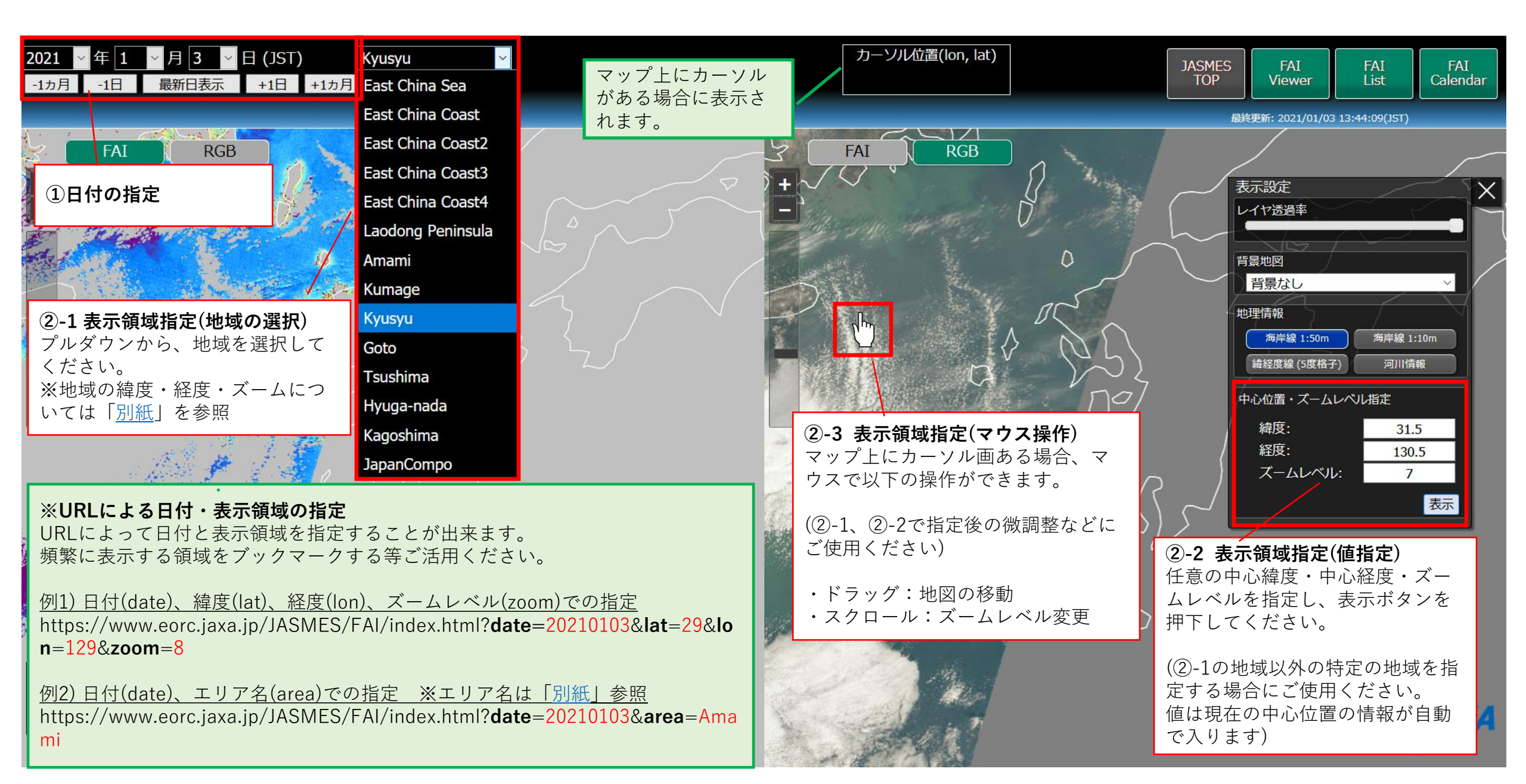

1. 流れ藻モニタ Viewer 操作方法②

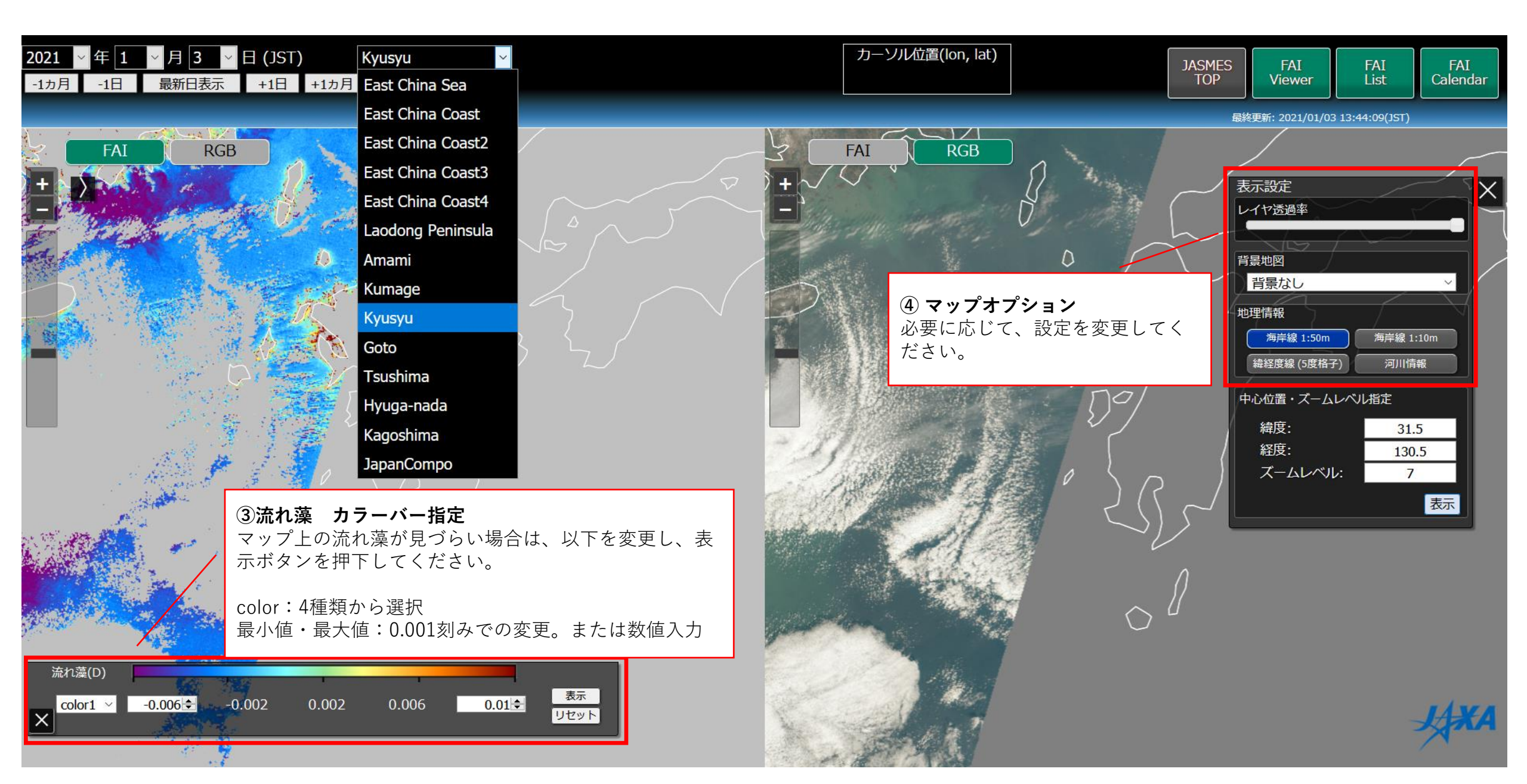

<u>2. 流れ藻モニタ List 操作方法</u>

| FAIL   | ※それぞれの緯度紹<br>ご参照ください。                              | 圣度情報は「 <u>別紙</u> 」を<br>EastChinaSea Amami<br>EastChinaCoast Kumage<br>EastChinaCoast2 Kyusyu      | をご覧ください<br>・気候変動観測復星「<br>・当ページでは観測状<br>拡大画像について<br>・気候変動観測復星「                        | しきさい」(GCOMで)搭載光学センサ「多波長光学放」<br>況の一覧表示を目的としており、冗長となるため、Ar                                                                                                    | Data Information<br>射計」(SGLI)の日本周辺の観測データを、等緯度経                                           | 【】 【】 【】 【】 【】 【】 【】 【】 【】 【】 【】 【】 【】 【】 【】 【】 【】 【 | へ<br>:公開しています。  |  |  |  |  |  |  |  |
|--------|----------------------------------------------------|---------------------------------------------------------------------------------------------------|--------------------------------------------------------------------------------------|----------------------------------------------------------------------------------------------------|------------------------------------------------------------------------------------------|------------------------------------------------------|-----------------|--|--|--|--|--|--|--|
|        |                                                    | EastChinaSea  Amami    EastChinaCoast  Kumage    EastChinaCoast2  Kyusyu    EastChinaCoast3  Goto | ■公開画像について<br>・気候変動観測衛星「<br>・当ページでは観測状<br>拡大画像については<br>・画像のご利用に関し                     | しきさい」(GCOM-C)搭載光学センサ「多波長光学放<br>況の一覧表示を目的としており、冗長となるため、Ar                                                                                                    | Data Information<br>射計」(SGLI)の日本周辺の観測データを、等緯度経                                           | 経度にエリアごとに地図投影し可視化して                                  | へ               |  |  |  |  |  |  |  |
|        |                                                    | EastChinaCoast4 Tsushima<br>LaodongPeninsula JapanCompo                                           | ■提供netCDFファイル<br>・ 上記公開画像(FAI)の<br>・ JASMESデータの利<br>・ ファイル名: (※パワ<br>・ CG1SG1_[YYYYM | 「 <u>FAI Calendar</u> 」のページをご参照ください。<br>ては <u>こちら</u> をご参照ください。<br>について<br>「元データ(GeoTiff/netCDF形式)を提供しております。<br>用規約については <u>こちら</u> をご参照ください。<br>れが追加されるたびに更新され、xxは「A1」から始まる<br>IMDD]D_FAI_[xx].geotiff | rea informationに記載の「EastChinaCoast2」「Ea<br>データのダウンロードについては <u>ごちら</u> をご参照く<br>5連番となります) | :astChinaCoast3」の画像は掲載しており<br>ください。                  | )ません。<br>~<br>~ |  |  |  |  |  |  |  |
|        | -1 year -1 month 2021 V 1 V +1 month +1 year FAI V |                                                                                                   |                                                                                      |                                                                                                    |                                                                                          |                                                      |                 |  |  |  |  |  |  |  |
| 2021/0 | Le Lastoniasea                                     | EastChinaCoast EastChinaCoast                                                                     | sta LaodongPenjinsula Ama<br>①表示年月封                                                  | amu Kumage<br>指定                                                                                                    | ②FAI/RGB切替                                                                               | Tsushima                                             | JapanCompo      |  |  |  |  |  |  |  |
|        |                                                    | 7<br>                                                                                             |                                                                                      |                                                                                                    | 201                                                                                      |                                                      | N B             |  |  |  |  |  |  |  |
| 2021/0 | /01/02                                             | ③Calendarページへ遷移<br>画像クリックで、日付・地<br>したカレンダーページへ遷                                                   | 也域情報を指定<br>憂移します。 №0                                                                 | Data No Data                                                                                                    | No Data                                                                                  |                                                      | *               |  |  |  |  |  |  |  |
| tan    | E L                                                | 拡大画像が見たい場合や、<br>1ヶ月分の情報を見たい場<br>してください。                                                           | 該当の地域の<br>合にクリック<br><u>Data</u>                                                      |                                                                                                    |                                                                                          |                                                      |                 |  |  |  |  |  |  |  |
| 2021/0 | /01/02                                             | ③Calendarページへ遷移<br>画像クリックで、日付・地<br>したカレンダーページへ遷<br>拡大画像が見たい場合や、<br>1ヶ月分の情報を見たい場<br>してください。        | b域情報を指定<br>影当の地域の<br>合にクリック<br>Calendar操                                             | Data No Data                                                                                                    | No Data                                                                                  |                                                      |                 |  |  |  |  |  |  |  |

## <u>3. 流れ藻モニタ Calendar 操作方法</u>

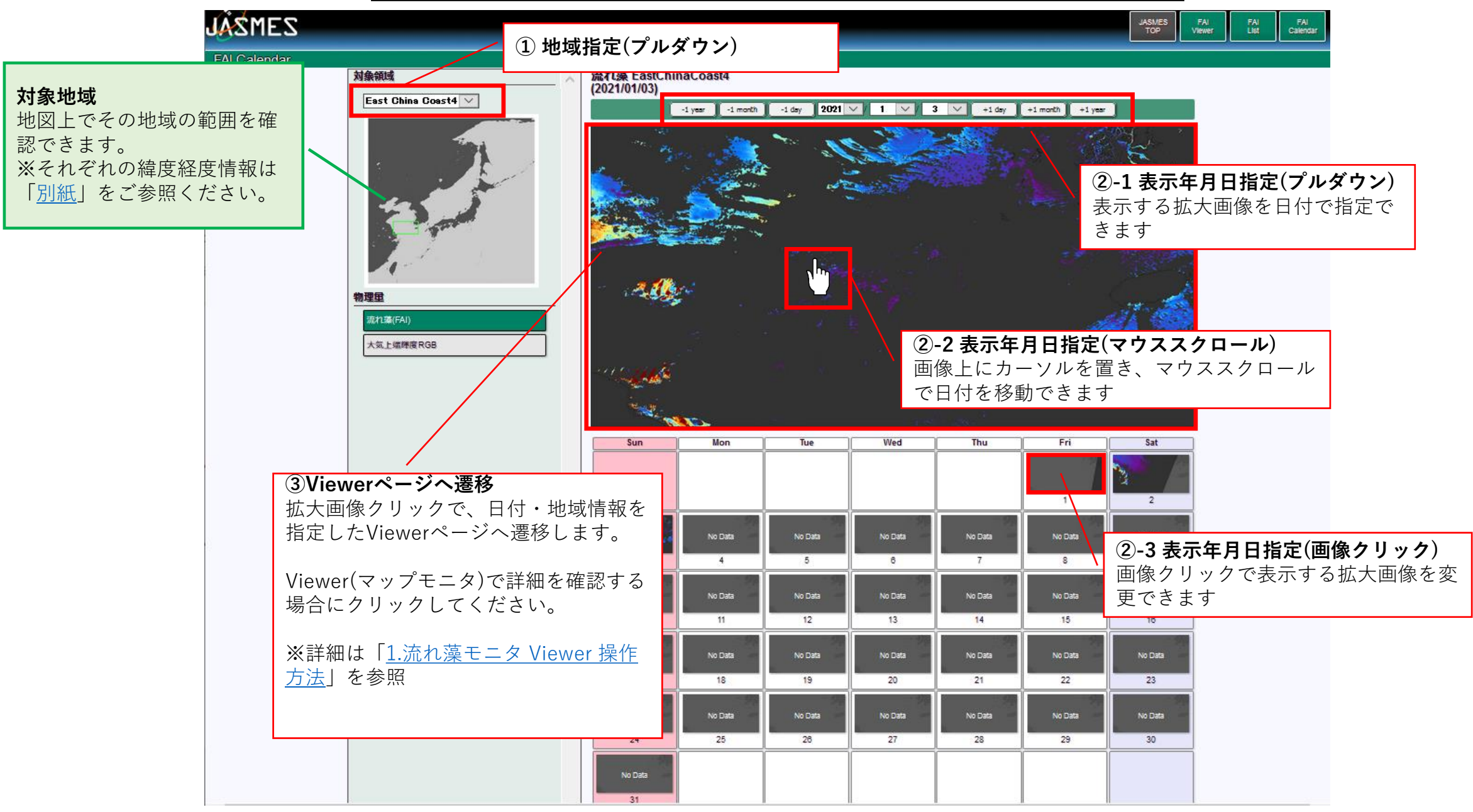

## <u>別紙 流れ藻モニタ エリア情報</u>

| エリア名             | List, Calendar画像 |             | Viewerの指定 |       |        | 備考              |  |
|------------------|------------------|-------------|-----------|-------|--------|-----------------|--|
|                  | 緯度範囲             | 経度範囲        | 中心緯度      | 中心経度  | ズームレベル |                 |  |
| EastChinaSea     | 25-40            | 119-134     | 32.5      | 126.5 | 5      |                 |  |
| EastChinaCoast   | 27-33            | 122-128     | 30        | 125   | 5      |                 |  |
| EastChinaCoast2  | 28-38            | 121-124     | 33        | 122.5 | 4      | 冗長となるためListでは省略 |  |
| EastChinaCoast3  | 32-35            | 121-124     | 33.5      | 122.5 | 6      | 冗長となるためListでは省略 |  |
| EastChinaCoast4  | 32-35            | 121-127     | 33.5      | 124   | 6      |                 |  |
| LaodongPeninsula | 33-38            | 119-124     | 35.5      | 121.5 | 6      |                 |  |
| Amami            | 27-31            | 127-131     | 29        | 129   | 8      |                 |  |
| Kumage           | 29-31            | 129.5-131.5 | 30        | 130.5 | 8      |                 |  |
| Kyusyu           | 29-34            | 128-133     | 31.5      | 130.5 | 7      | Viewer デフォルト値   |  |
| Goto             | 31-34            | 127-130     | 32.5      | 128.5 | 8      |                 |  |
| Tsushima         | 33-36            | 126-131     | 34.5      | 128.5 | 8      |                 |  |
| JapanCompo       | 20-60            | 115-155     | 40        | 130.5 | 8      |                 |  |
| Hyuga-Nada       | -                | -           | 32.5      | 132.8 | 8      | Viewer用 黒潮暖流側   |  |
| Kagoshima        | -                | -           | 30.8      | 130.5 | 8      | Viewer用         |  |